受講申請はオンラインフォームから行います。入力をする前に、必ずこの注意事項をよく読んでください。

1. 申請準備

申請フォームの入力の際には、下記の項目が必要です。最初に準備をしてから入力を開始してください。

- パスポート
   パスポート情報の入力は必須項目です。(未取得の場合は取得予定について確認します。)
   ※パスポートの写真が写っているページを写真に撮ってアップロードする必要があります。
   (パスポートの有効期限が、渡航国が求める残存期間を満たしていない場合は、更新手続きを行ってください。(6ヵ月が目安))
- 在留資格(日本国籍以外の学生のみ)
   在留許可期限を確認する項目があります。
- 志望理由
   志望理由は長文になりますので、事前に内容を用意して、入力することをお勧めします。
- 2. 特に注意が必要な項目
  - ブラウザの戻るボタンを押さない。前の画面に戻る場合は、必ず画面下の「前へ」ボタンを使ってください。

| 使用禁.    | c.jp/limesurvey/index.php/survey/index                              |                         |            |
|---------|---------------------------------------------------------------------|-------------------------|------------|
|         | 2014年度冬期実施アクティン                                                     | ブラーニング・プログラム申請フォ        | <i>-</i> Ь |
|         | 2014年度冬期実施アクティブラーニング・ブログラムの受講者を募集します。 <ul> <li>募集するプログラム</li> </ul> |                         |            |
|         | プログラム名                                                              | 募集期間                    |            |
|         | 言語イマージョン(英語·AP言語)                                                   | 10/8 - 10/29            |            |
|         | フィールド・スタディ                                                          | 10/8 - 10/29            |            |
| *このプログラ | ムに参加して、何を得て、今後の学修にどのように活ん                                           | かしたいと思っているか、詳細に述べてください。 |            |
|         |                                                                     | .::                     |            |
|         |                                                                     |                         |            |

- ③ パスポート旅券面の写真添付について
  - 写真のファイル名は「学籍番号\_アルファベット氏名」(半角英数)にしてください。
    - (例) 学籍番号: 12345678 氏名: 立命花子さんの場合

ファイル名: 12345678\_RitsumeiHanako.jpg

- アップロード画面のコメント欄には何も記入しないでください。
- ④ 2つ以上のプログラムに申請する場合は、プログラム毎に申請をする必要があります。同じブラウザで 連続して入力をする場合、下記の注意画面が出る場合があります。その場合は、ブラウザの「更新」ボ タンを押すと、新しい入力画面が表示されます。

| ← ▲ https://survey1 apu.ac.jp/limesurvey/in | ldex.php/survey/index/sid/458171/lang/ja                                                                                                    | ☆ r C 🖁 🕶 Google            |   |
|---------------------------------------------|----------------------------------------------------------------------------------------------------|-----------------------------|---|
| LimeSu                                      | rvey                                                                                                    | 更新ボタンをクリッ                   | ク |
|                                             | Previous session is set to be finished.<br>Your browser reports that it was used previously to answer this survey. We are resetting can start from the beginning.<br>Please wait to begin with a new session. | ing the session so that you |   |

⑤ 申請内容の記録を残しておいてください。「送信する」ボタンを押して提出すると、最後に「あなたの回答を印刷」というボタンが出てきますので、画面を表示させ保存をしてください。申請に関するお問い合わせの際には、この画面が必要になりますので、大切に保管してください。

※ご自身の申請内容に関して疑義がある際は、必ず印刷した申請内容を持参してください。ない場合 は疑義を受け付けません。

複数回提出した場合、提出日が新しいものを受け付けます。

| -imeSurvey                                        |                                                                                                    |  |  |
|---------------------------------------------------|----------------------------------------------------------------------------------------------------|--|--|
|                                                   |                                                                                                    |  |  |
| あなたの申請を受け付け                                       | あなたの申請を受け付けました。                                                                                                    |  |  |
| 申請内容を確認するため                                       | 申請内容を確認するためには、回答記録が必要になります。                                                                                                    |  |  |
| 「あなたの回答を印刷」                                       | ボタンをクリックして、申し込み内容を印刷もしくは保存しておいてください。                                                                                                    |  |  |
|                                                   |                                                                                                    |  |  |
| あなたの回答印刷                                          |                                                                                                    |  |  |
|                                                   |                                                                                                    |  |  |
|                                                   |                                                                                                    |  |  |
|                                                   |                                                                                                    |  |  |
| imeSurvey                                         |                                                                                                    |  |  |
| アンケート名(ID) 訂正版_2014年度冬季実施ア<br>投稿日時 submitdate     | クティブラーニングオンライン中部 9991)<br>2014-10-08 17:16:31                                                                                                    |  |  |
| 2014年度冬期実施アクティブラーニング・プログラ                         |                                                                                                    |  |  |
| 申請を希望するプログラム名を<br>選択してください。                       | フィールド・スタディ Environmental Studies of a highly air-polluted City, Island Sustainability and Persian Gulf Management, With Visiting Different Ecosystems, UNESCO Geo-Site and Experiencing Camel Riding in Iran[担当教員:マヒチ ファエゼ 実習地:イラン] [A1] |  |  |
| 複数のブログラムに申請する場合、それぞれのブ<br>ログラムで申請(オンライン申請フォーム、パスポ | この画面を直接印刷もしくは保存!                                                                                                    |  |  |
| 【注意】                                              |                                                                                                    |  |  |
| 「PDF 出力」が表示される                                    | ますが、文字化けをする場合があります。画面を印刷もし                                                                                                    |  |  |
| <br>  くは保存するときは、この                                | )出力機能は使用せず、上記画面を直接印刷もしくは保                                                                                                    |  |  |
|                                                   |                                                                                                    |  |  |
| 存してください。                                          |                                                                                                    |  |  |